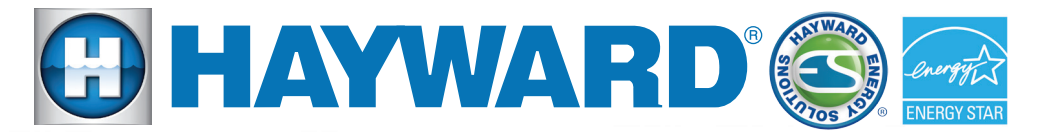

# Quick Reference Guide

# Hayward Variable Speed Pump

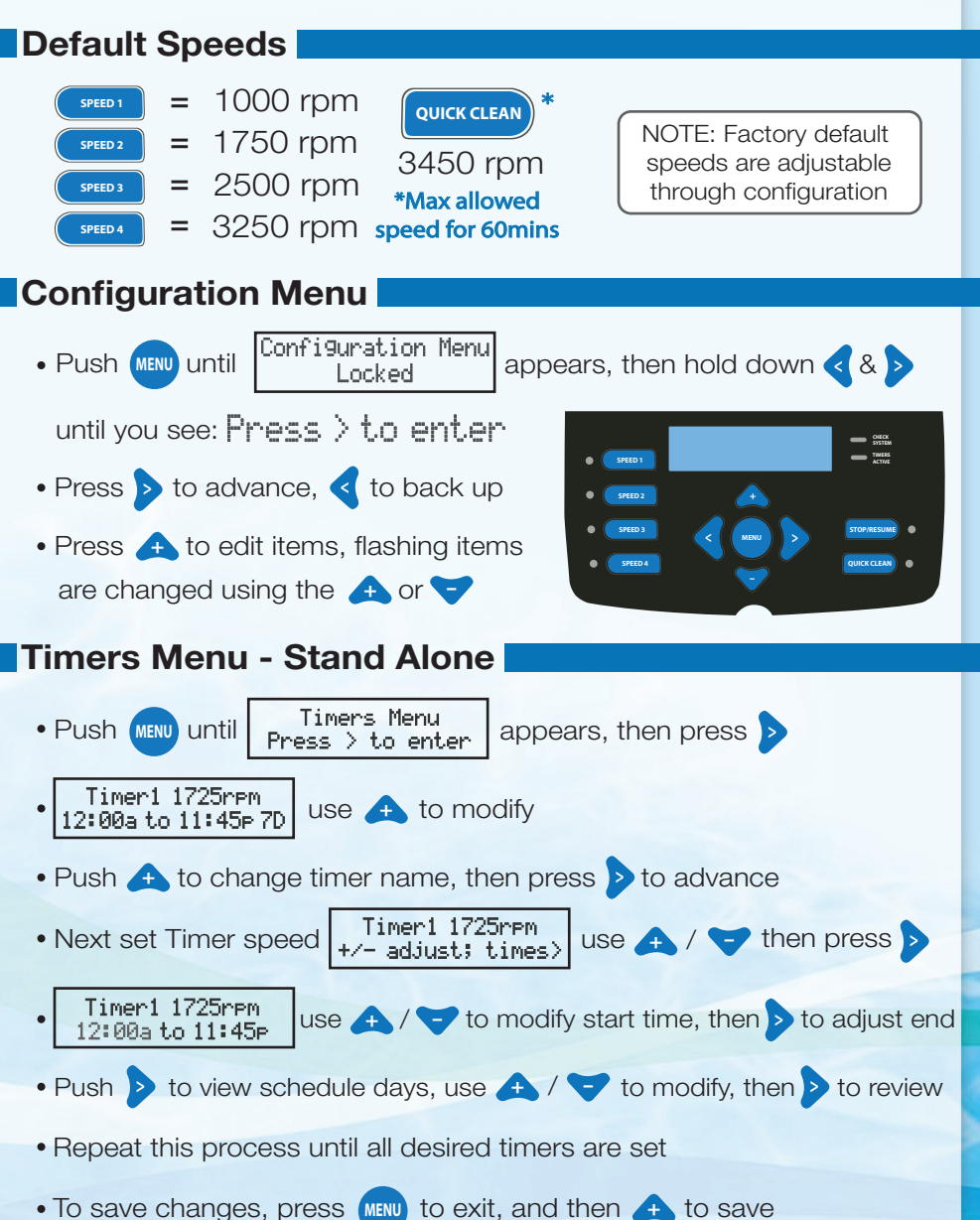

### Quick Reference Guide

#### Connecting Pump to Hayward Automation

Consult controller manual for compatibility AND to select appropriate pump address

1. Connect with 18 gauge (300V), two conductor, shielded cable

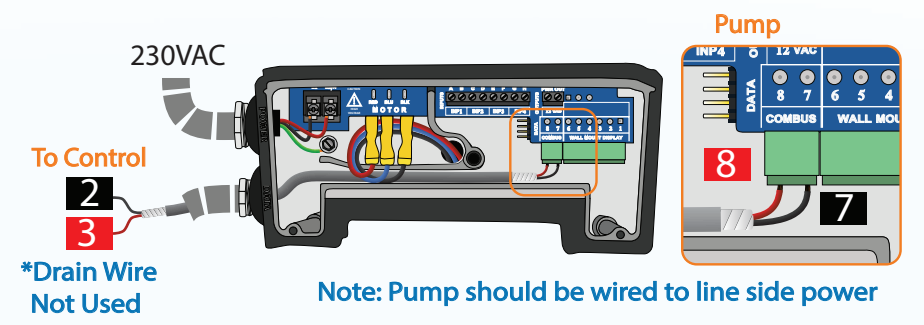

- 2. Verify pump is configured for Hayward Control:
  - Locate and unlock Configuration Menu (instructions on front)

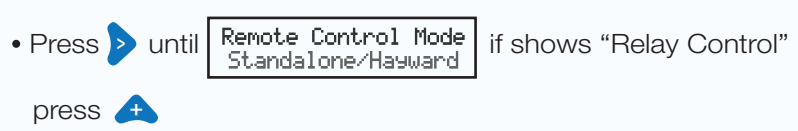

- \*3. Set pump address according to automation system configuration
  - Press (MENU) then 🛧 to save any changes

# \*NOTE: If connecting pump to an OmniLogic, omit step 3 (shown above); instead, follow 3b-3c (shown below):

3b. Locate the HUA (Hayward Unique Address):

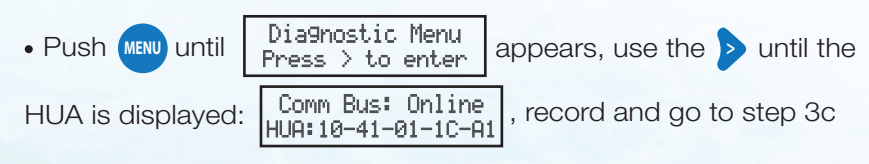

3c. When programming the pump through OmniLogic, select the HUA that matches the HUA number found on the pump

To take a closer look or see other Hayward products please go to: www.hayward.com or call 1-800-432-8387

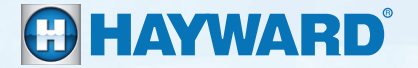

QRG3000VSP (Rev. C)